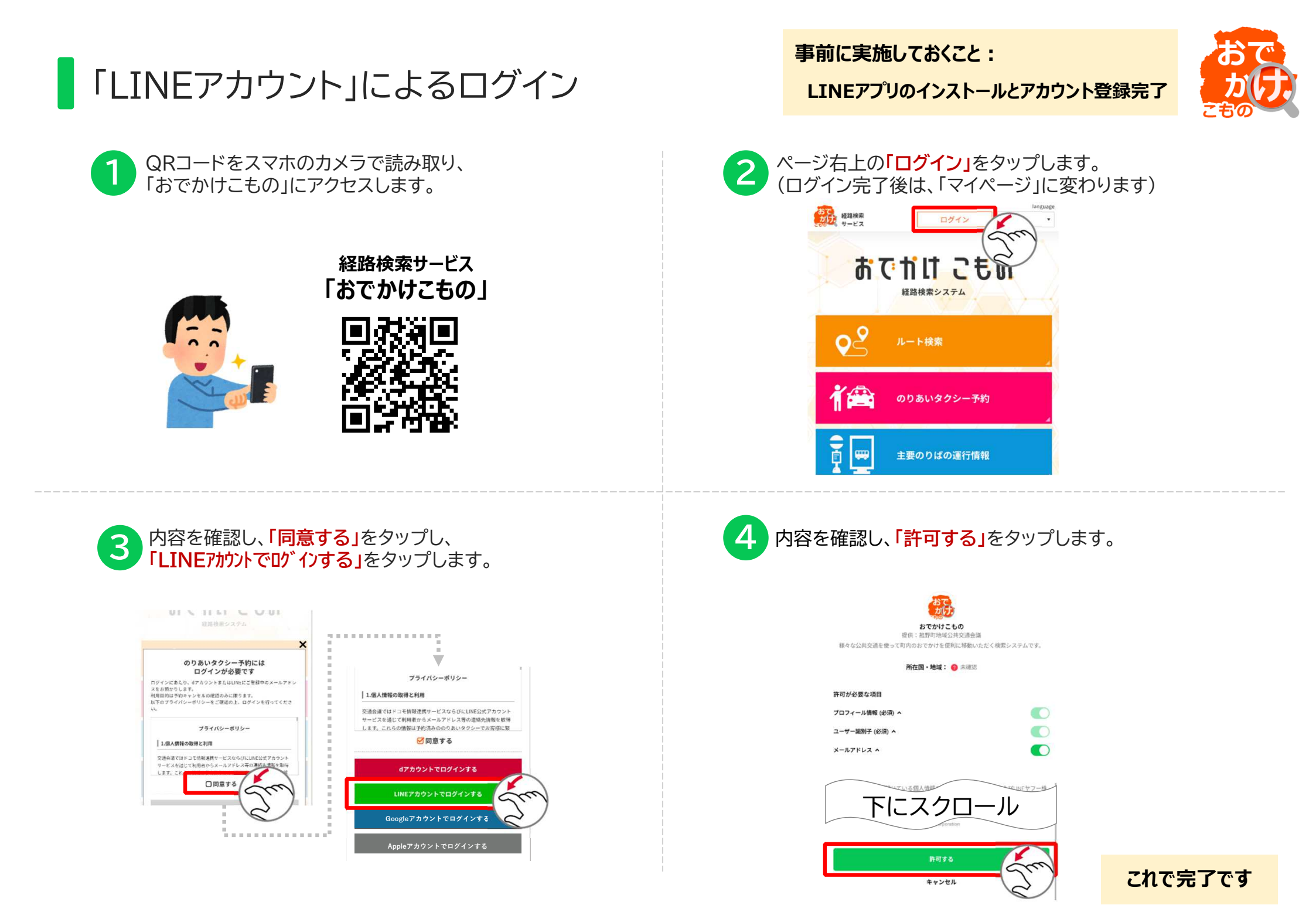

「LINEアカウント」の作成方法

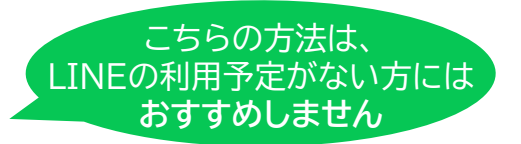

事前に準備しておくもの: 電話番号

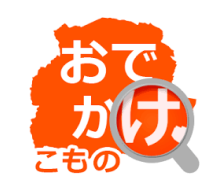

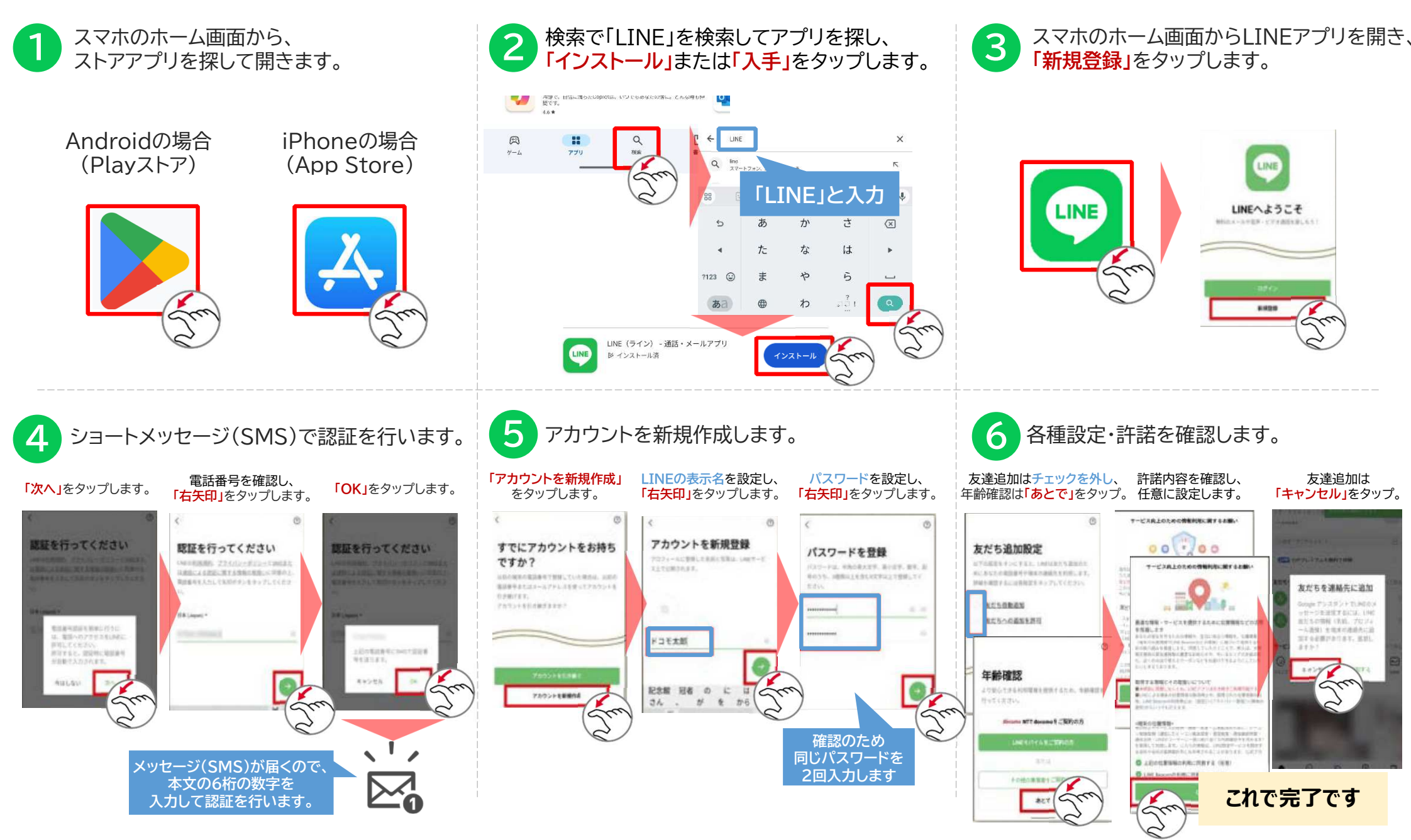